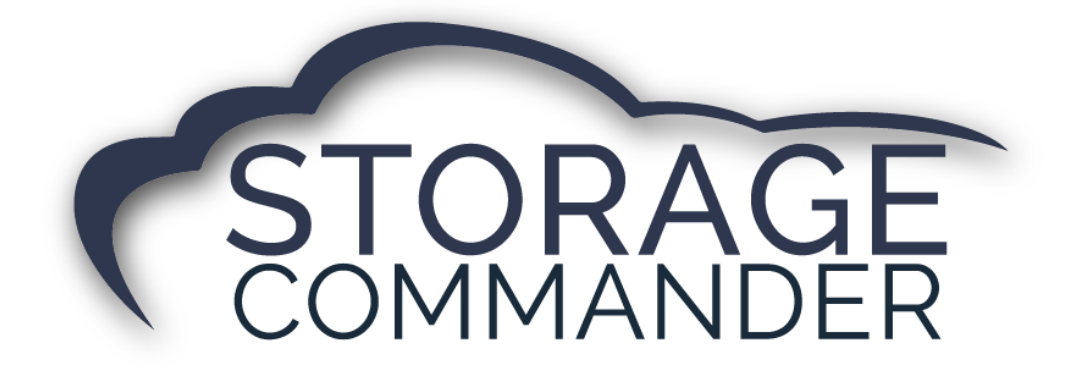

## How-To Guide:

# Add a credit card to Automatic Payment Using the Online Payment Portal 2.0

### **OVERVIEW**

This guide provides step-by-step actions for adding a credit card to autopay to one or multiple units using the Storage Commander Online Payment Portal 2.0 including:

- Account Creation
- Update Autopay

**Note:** If you require additional assistance, or do not wish to update your payment online, please contact the storage facility.

#### Adding a Credit Card to Automatic Payment- Online Payment Portal 2.0

Once the storage facility has provided you an online link to the Storage Commander Online Payment Portal 2.0, please follow the steps below to add a credit card to autopay. This process is completed in 6 easy steps.

**IMPORTANT NOTE:** If you want to update your autopay information online, it is **<u>REQUIRED</u>** to create an account in the Online Payment Portal 2.0.

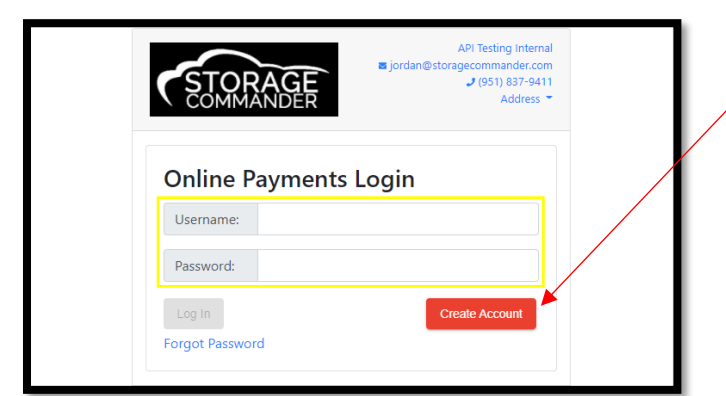

1. Create an account in the Online Payment Portal **IF** you haven't done so already.

**NOTE:** If you already have an account in the Online Payment Portal, you will log in with your Username and Password and jump to step 4.

2. Enter one of your *unit numbers* in the "Enter Unit" field and your corresponding Gate Code in the "Gate Code" field and click Verify.

**NOTE:** If you have multiple units, you only need to enter one-unit number to update ALL units.

 You will enter their email address, password and confirm their information and create an account with the Online Payment Portal 2.0. Click Create Account.

| STORAGE<br>COMMANDER       | ■ jordan@storagecommander.com<br>J (951) 837-9411<br>Address ▼ |
|----------------------------|----------------------------------------------------------------|
| Account Creation           |                                                                |
| Registration Code          |                                                                |
| 26156                      |                                                                |
| Submit                     |                                                                |
| Enter Unit 186             |                                                                |
| Gate Code 0507             |                                                                |
| Verify                     | I Do Not Have A Current Unit                                   |
| Email Address              |                                                                |
| Missy@storagecommander.com |                                                                |
| Confirm Email Address      |                                                                |
| Missy@storagecommander.com |                                                                |
| Password                   |                                                                |
| •••••                      |                                                                |
| Confirm Password           |                                                                |
| ••••••                     |                                                                |
| Create Account Cancel      |                                                                |
| Back to I                  | Login                                                          |

API Testing Internal

| <ol> <li>Check the boxes next to the unit(s) that you are<br/>wanting to change the automatic payment<br/>information on and select "Update Autopay"</li> </ol>                                                                                                    |                                                                                                    | APi Testing Internal<br>inclan@storagecommander.com<br>J (05) 837-9411<br>Addres ~<br>Sign Out                                 |                                                                                         |                                                                                                    |  |
|----------------------------------------------------------------------------------------------------|----------------------------------------------------------------------------------------------------|----------------------------------------------------------------------------------------------------|-----------------------------------------------------------------------------------------|----------------------------------------------------------------------------------------------------|--|
| <ol> <li>The Credit Card information screen will pop up<br/>and you will enter the name on the account,<br/>address, billing zip code, card number,</li> </ol>                                                                                                    |                                                                                                    | Rent New Unit     Reserve Unit       Units for Missy Patel       Select All Units You Wish to Update or Pay       Edit My Info |                                                                                         |                                                                                                    |  |
| expiration and CVV.                                                                                                    |                                                                                                    | $\otimes$                                                                                                    | Unit: 54<br>Size: 10 X 10<br>Paid Thru: 4/30/22<br>Next Charge Date: 5/1/22<br>Address: | Type: Credit Card<br>Name on Card: Melissa Battistoni<br>Last Four: 5454<br>Expiration: 12/22<br>Billing Address: 28999 Old Town Front |  |
| <i>NOTE:</i> If the unit already has a credit card attached for automatic monthly payments, it is still <b>REQUIRED</b> to update the card with SC Pay. If there is NOT a card setup the message will say "There is currently no autopay on this unit" will be displayed. | Name on Account Melissa Patel Address Line 1 28999 Old Town Front Street Zip 92562 Card Number 5454 5454 5454 5454 Expiration CVV 12/2022 123 Update Card |                                                                                                    | 41699 Old Town Front Street<br>Temecula, CA 92590                                       | Street<br>Billing Zip: 92590<br>Pay Now                                                                                                |  |

6. Click the *"Update Card"* button when finished. If there are any issues adding the card to your account, there will be red text displayed below the Expiration and CVV boxes stating the reason(s).

#### Your card will not be charged during this process – this will only update the card for your next billing cycle.

**NOTE:** A small *green* notification will appear confirming the card was added to your selected unit(s) successfully. You will be redirected to the verification screen, and you should see the new card information to the right.